## **Change Direction of CT Data**

For v1.36

Change direction of the CT data and export as new sectional image sequences.

Change to "Surface Rendering".

Open "Voxel Rotational Trim" dialog from "Main Control", and blue green target is drawn.

|                                                                          | Name                                                                            |                   | Туре                                                     | Rendering                                          | Color               |
|--------------------------------------------------------------------------|---------------------------------------------------------------------------------|-------------------|----------------------------------------------------------|----------------------------------------------------|---------------------|
|                                                                          | SurfaceR                                                                        |                   | Voxel Surface                                            | A                                                  |                     |
| name SurfaceR color of all units rendering type A v color Back Save Load |                                                                                 |                   |                                                          |                                                    |                     |
|                                                                          | unit                                                                            |                   |                                                          |                                                    |                     |
|                                                                          | Preferenc                                                                       |                   | New                                                      | Delete                                             | omont               |
|                                                                          | Preferenc                                                                       |                   | New                                                      | Delete<br>Solid Measur                             | ement               |
|                                                                          | Preference<br>Aleasurement<br>Joxel Process                                     |                   | New Nonius                                               | Solid Measur                                       | ement<br>ær         |
| Pol                                                                      | Preference<br>Veasurement<br>Voxel Process<br>Vgon Reduction                    |                   | New Nonius oxel Division ygon Clipping                   | Delete<br>Solid Measur<br>Voxel Filt               | ement<br>ær         |
| Pol                                                                      | Preference<br>leasurement<br>loxel Process<br>ygon Reduction<br>ection Analysis | e Va<br>Va<br>Pol | New Nonius oxel Division ygon Clipping / Cavity Analysis | Delete<br>Solid Measur<br>Voxel Filt<br>Fiber Anal | ement<br>er<br>ysis |

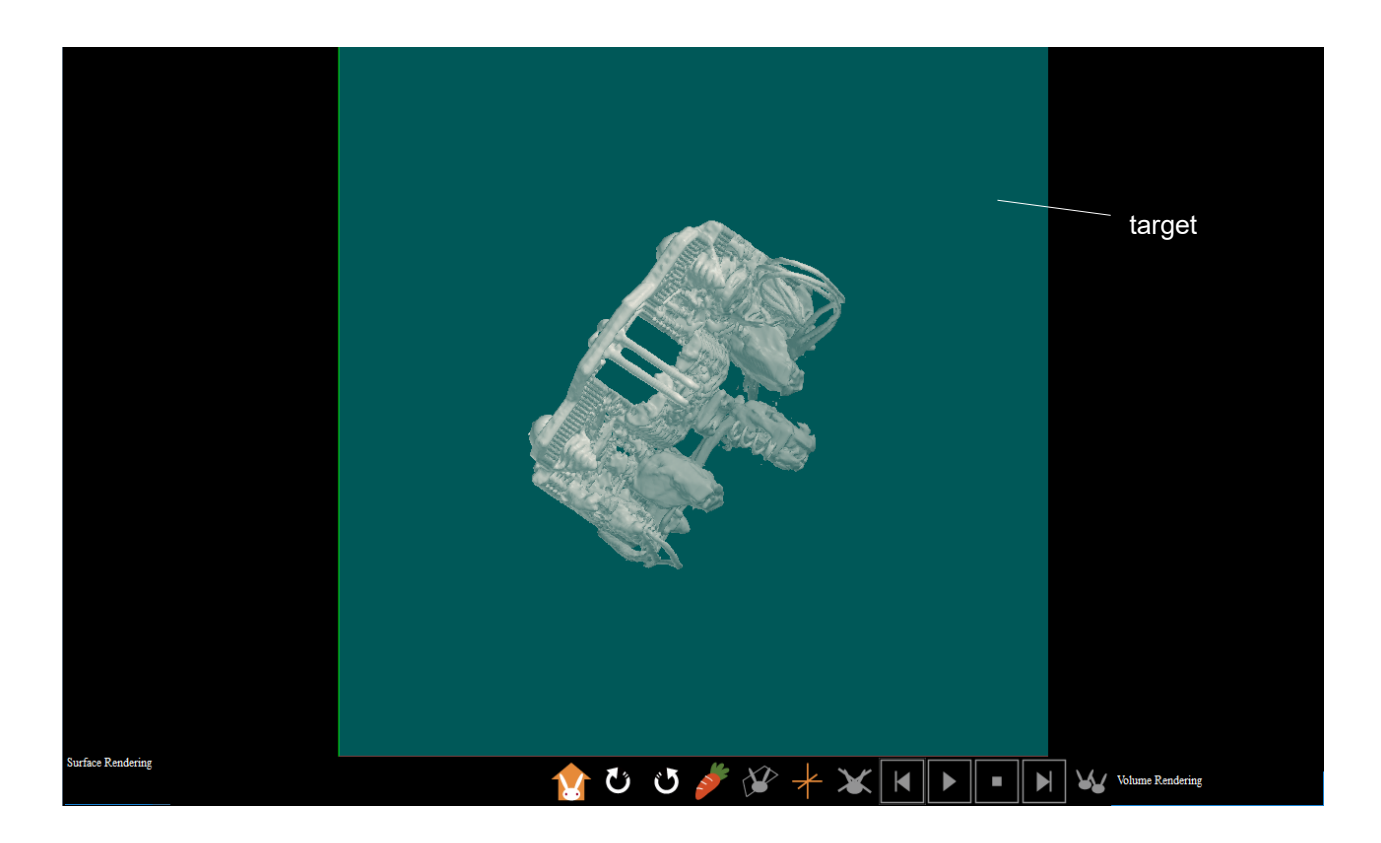

Rotate the object to adjust direction to the target.

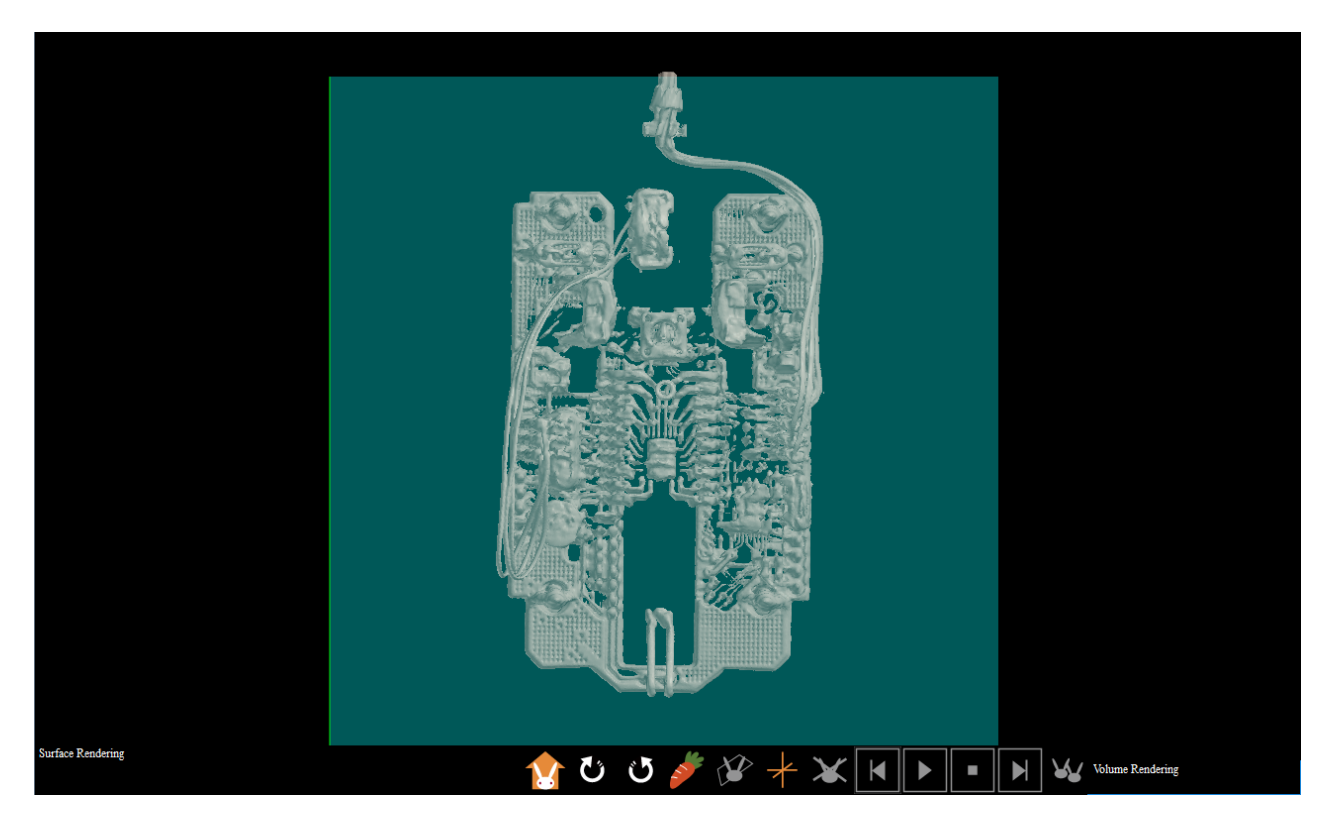

Adjust size of the target so that the object does not protrude it.

| Voxel Rotational Trim           |                    |  |  |  |
|---------------------------------|--------------------|--|--|--|
| target (unit: number of voyels) |                    |  |  |  |
| ⊚ cubex                         | -132 🚔 - 126 🚔     |  |  |  |
| — v                             | -219 - 256         |  |  |  |
| — z                             | -248 - 248         |  |  |  |
|                                 |                    |  |  |  |
| 🔘 cylinder — axi                |                    |  |  |  |
| — axi                           | is y U             |  |  |  |
| radius                          | Z24 V<br>72 Å 72 Å |  |  |  |
| - z                             | -12 - 12 -         |  |  |  |
| target follows ob               | ject's move        |  |  |  |
| magnification 10                | 00 (25-400 %)      |  |  |  |
| pre-trim                        | post-trim          |  |  |  |
| voxel data size                 | voxel data size    |  |  |  |
| 496 x 496 x 496                 | 259 x 476 x 497    |  |  |  |
| size of one voxel               | size of one voxel  |  |  |  |
| x 0.194041                      | x 0.194041         |  |  |  |
| y 0.194041                      | y 0.194041         |  |  |  |
| z 0.194041                      | z 0.194041         |  |  |  |
| unit mm                         | unit mm            |  |  |  |
| Output Image                    |                    |  |  |  |

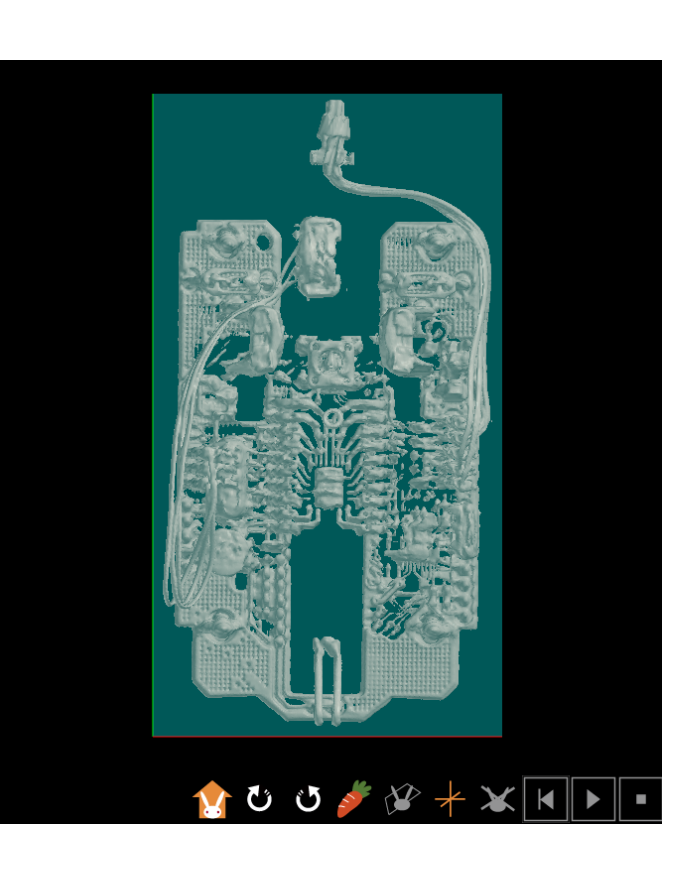

Check "target follows object's move" and select "Tool (T)" > "Rotation (R)" to open "Rotation" dialog.

| Voxel Rotational Trim                                                                                                    | XY.mol - MolcerPlus                                                                                               |
|----------------------------------------------------------------------------------------------------|----------------------------------------------------------------------------------------------------|
| target (unit: number of voxels)<br>© cube x -132 126<br>y -219 256                                                                                                    | File(F)       Preference(P)       Tool(T)       Help(H)         Save Screen Image(S)       Simple Motion Movie(M) |
|                                                                                                    | Rotation(R)                                                                                                    |
| $\begin{array}{c c} - & axis y & 0 & \hline & \\ \hline radius & 224 & \land \\ \hline & & \\ - & z & -72 & \land \\ \hline & & - & 72 & \hline \\ \end{array}$                                                                                                    |                                                                                                    |
| ✓ target follows object's move<br>magnification 100 (25-400 %)                                                                                                    |                                                                                                    |
| pre-trim         post-trim           voxel data size         voxel data size           496 x 496 x 496         259 x 476 x 497           size of one voxel         size of one voxel           x         0.194041         x           y         0.194041         y           z         0.194041         z           unit         mm         unit |                                                                                                    |
| Output Image                                                                                                    |                                                                                                    |

Rotate the object and the target by 90 degrees by buttons on Rotation dialog, ascertain the object does not protrude the target and adjust.

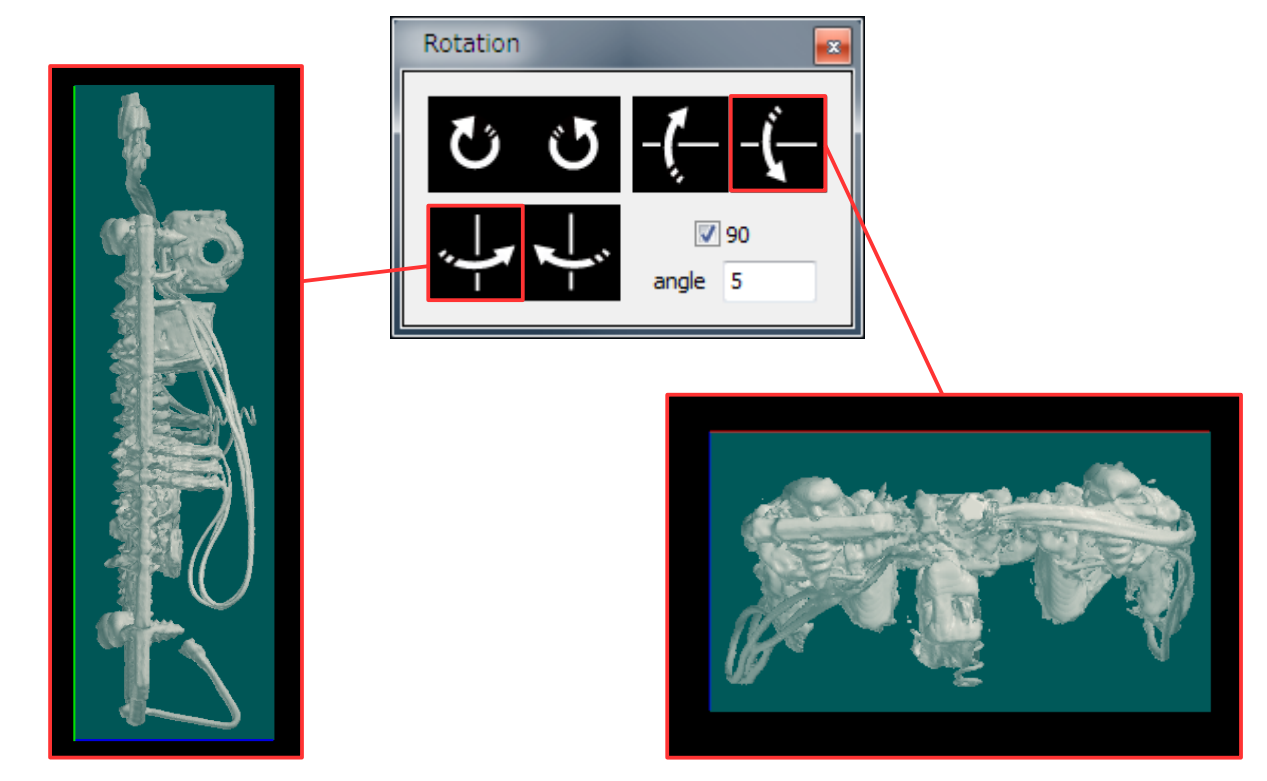

Press "Output Image" button and "OK".

| target (unit: number of voxels)<br>• cube $-x - 132$ $- 126$ $-$<br>-y - 219 $- 256$ $--z -248$ $- 248$ $-• cylinder -axis x -248 --axis y$ $--axis y$ $--axis y$ $--axis y$ $--z -72$ $ -72$ $--z -72$ $ -72$ $ -72$ $--z -72$ $ -72$ $  -72$ $  -72$ $         -$                                                                                                    | Voxel Rotational Trim |                                 |        |                   | x       |    |
|----------------------------------------------------------------------------------------------------|-----------------------|---------------------------------|--------|-------------------|---------|----|
| Output Image     Output Image                                                                                                    | target (u             | target (unit: number of voxels) |        |                   |         |    |
| - y -219 - 256 - 248 $- z -248 - 248 - 248$ $- z -248 - 248 - 248 - 248 - 248 - 248 - 248 - 248 - 248 - 248 - 256 - 266 - 266 - 2$                                                                                                    | © cube                | _ x                             | -132   |                   | 126     |    |
| $= z -248  \bigcirc  248  \bigcirc  \bigcirc$ $= axis x  \bigcirc  \land  \bigcirc$ $= axis y  \bigcirc  \land  \bigcirc$ $= axis y  \bigcirc  \land  \bigcirc$ $= axis y  \bigcirc  \land  \bigcirc$ $= axis y  \bigcirc  \land  \bigcirc$ $= axis y  \bigcirc  \land  \bigcirc$ $= axis y  \bigcirc  \land  \bigcirc$ $= axis y  \bigcirc  \land  \bigcirc$ $= z -72  \bigcirc  72  \bigcirc$ $= z -72  \bigcirc  72  \bigcirc$ $= z -72  \bigcirc \qquad 72  \bigcirc$ $= z -72  \bigcirc \qquad 72  \bigcirc$ $= z -72  \bigcirc \qquad 72  \bigcirc$ $= z -72  \bigcirc \qquad 72  \bigcirc$ $= z -72  \bigcirc \qquad 72  \bigcirc$ $= z -72  \bigcirc \qquad 72  \bigcirc$ $= z -72  \bigcirc \qquad 72  \bigcirc$ $= z -72  \bigcirc \qquad 72  \bigcirc$ $= z -72  \bigcirc \qquad 72  \bigcirc$ $= z -72  \bigcirc \qquad 22  \bigcirc$ $= z -72  \bigcirc \qquad 22  \end{aligned}$ $= z -72  \bigcirc \qquad 22  \end{aligned}$ $= z -72  \bigcirc \qquad 22  \end{aligned}$ $= z -72  \bigcirc \qquad 22  \end{aligned}$ $= z -72  \bigcirc \qquad 22  \end{aligned}$ $= z -72  \bigcirc \qquad 22  \end{aligned}$ $= z -72  \bigcirc \qquad 22  \end{aligned}$ $= z -72  \bigcirc \qquad 22  \end{aligned}$ $= z -72  \bigcirc \qquad 22  \end{aligned}$ $= z -72  \bigcirc \qquad 22  \end{aligned}$ $= z -72  \bigcirc \qquad 22  \end{aligned}$ $= z -72  \bigcirc \qquad 22  \end{aligned}$ $= z -72  \bigcirc \qquad 22  \end{aligned}$ $= z -72  \bigcirc \qquad 22  \end{aligned}$ $= z -72  \end{aligned}$ $= z -72  \end{aligned}$ $= z -72  \end{aligned}$ $= z -72  \end{aligned}$ $= z $ |                       | — v                             | -219   |                   | 256     |    |
| $\bigcirc$ cylinder $\frown$ axis x $\bigcirc$ $\frown$ axis y $\bigcirc$ $\frown$ axis y $\bigcirc$ $\neg$ axis y $\bigcirc$ $\neg$ radius $224$ $\checkmark$ $\neg$ $\neg$ $z$ $\neg$ $z$ $\neg$ $z$ $\neg$ $z$ $\neg$ $z$ $\neg$ $z$ $\neg$ $z$ $\neg$ $z$ $\neg$ $z$ $\neg$ $z$ $\neg$ $z$ $\neg$ $z$ $\neg$ $z$ $\neg$ $z$ $\neg$ $z$ $\neg$ $z$ $\neg$ $z$ $\neg$ $z$ $\neg$ $z$ $z$ $z$ $z$ $z$ $z$ $z$ $z$ $z$ $z$ $z$ $z$ $z$ $z$ $z$ $z$ $z$ $z$ $z$ $z$ $z$ $z$ $z$ $z$ $z$ $z$ $z$ $z$ $z$ $z$ $z$ $z$ $z$ $z$ $z$ $z$ $z$ $z$ $z$ $z$ $z$ $z$ $z$ $z$ $z$ $z$ $z$ $z$ $z$ $z$ $z$ $z$ $z$ $z$ $z$ $z$ $z$ $z$ $z$ $z$ $z$ $z$ $z$ $z$ $z$ $z$ $z$ $z$ $z$ $z$ $z$ <td></td> <td>_ z</td> <td>-248</td> <td></td> <td>248</td> <td></td>                                                                                                    |                       | _ z                             | -248   |                   | 248     |    |
| <ul> <li>cylinder - axis x 0 →</li> <li>axis y 0 →</li> <li>radius 224 →</li> <li>z -72 → 72 →</li> <li>radius constraints y 0 →</li> <li>radius 224 →</li> <li>radius 224 →</li> <li>radius 244 →</li> <li>radius 244 →</li> <li>radius 244 →</li> <li>radius 244 →</li> <li>radius 244 →</li> <li>radius 244 →</li> <li>radius 244 →</li> <li>radius 244 →</li> <li>radius 244 →</li> <li>radius 244 →</li> <li>radius 244 →</li> <li>radius 244 →</li> <li>radius 244</li></ul>                                                                                                    |                       |                                 |        |                   |         |    |
| <ul> <li>axis y 0 → </li> <li>radius 224 → </li> <li>radius 224 → </li> <li>radius 24 → </li> <li>radius 24 → </li> <li>radi</li></ul>                                                                                                    | Cylind                | er <u>    a</u> x               | is x   | 0                 | n.<br>Y |    |
| radius 224<br>view constraints of the second second s                                                                                                    |                       | — ax                            | is y   | 0                 | r       |    |
| <ul> <li>z -72 v - 72 v</li> <li>w agnification 100 (25-400 %)</li> <li>pre-trim</li> <li>voxel data size</li> <li>496 x 496 x 496</li> <li>size of one voxel</li> <li>x 0.194041</li> <li>y 0.194041</li> <li>z 0.194041</li> <li>z 0.194041</li> <li>z 0.194041</li> <li>z 0.194041</li> <li>unit mm</li> </ul>                                                                                                    |                       | radius                          | 224    | *<br>*            |         |    |
| Image: Topological constraints       100       (25-400 %)         pre-trim       post-trim         voxel data size       96 x 496 x 496         496 x 496 x 496       259 x 476 x 497         size of one voxel       x 0.194041         x 0.194041       y 0.194041         z 0.194041       y 0.194041         unit       mm         Output Image                                                                                                    |                       | — z                             | -72    | * -               | 72      | ×  |
| magnification       100       (25-400 %)         pre-trim       post-trim         voxel data size       voxel data size         496 x 496 x 496       259 x 476 x 497         size of one voxel       size of one voxel         x       0.194041       x       0.194041         y       0.194041       y       0.194041         z       0.194041       z       0.194041         unit       mm       unit       mm                                                                                                    | 🗸 tar                 | get follows ob                  | ject's | move              |         |    |
| pre-trim         post-trim           voxel data size         voxel data size           496 x 496 x 496         259 x 476 x 497           size of one voxel         size of one voxel           x         0.194041         x         0.194041           y         0.194041         y         0.194041           z         0.194041         z         0.194041           unit         mm         unit         mm                                                                                                    | ma                    | gnification 1                   | 00     | (25-400           | %)      |    |
| voxel data size     voxel data size       496 x 496 x 496     259 x 476 x 497       size of one voxel     size of one voxel       x     0.194041     x     0.194041       y     0.194041     y     0.194041       z     0.194041     z     0.194041       unit     mm     unit     mm                                                                                                    | pre-trim              |                                 |        | post-trim         |         |    |
| 496 x 496 x 496       259 x 476 x 497         size of one voxel       size of one voxel         x       0.194041       x       0.194041         y       0.194041       y       0.194041         z       0.194041       z       0.194041         unit       mm       unit       mm                                                                                                    | voxel data            | a size                          |        | voxel data        | size    |    |
| size of one voxel<br>x 0.194041 x 0.194041<br>y 0.194041 y 0.194041<br>z 0.194041 z 0.194041<br>unit mm unit mm<br>Output Image                                                                                                    | 496 x 496             | 5 x 496                         |        | 259 x 476         | x 497   |    |
| x 0.194041 x 0.194041<br>y 0.194041 y 0.194041<br>z 0.194041 z 0.194041<br>unit mm unit mm<br>Output Image                                                                                                    | size of on            | e voxel                         |        | size of one       | e voxel | _  |
| y 0.194041 y 0.194041<br>z 0.194041 z 0.194041<br>unit mm unit mm<br>Output Image                                                                                                    | x                     | 0.194041                        |        | x (               | 0.19404 | 11 |
| z 0.194041 z 0.194041<br>unit mm unit mm<br>Output Image                                                                                                    | У                     | 0.194041                        |        | у (               | 0.19404 | +1 |
| unit mm unit mm Output Image                                                                                                    | z                     | 0.194041                        |        | z (               | 0.19404 | 1  |
| Output Image                                                                                                    | unit                  | mm                              |        | unit <sup>n</sup> | nm      |    |
|                                                                                                    |                       |                                 |        |                   |         |    |

| Voxel Export Preference              |         |        |  |  |
|--------------------------------------|---------|--------|--|--|
|                                      | current | export |  |  |
| corresponding<br>voxel value 1       | 0       | 0      |  |  |
| corresponding<br>voxel value 2       | 255     | 255    |  |  |
| convert to 8 bit image               |         |        |  |  |
| ✓ reverse image file exporting order |         |        |  |  |
| OK                                   |         |        |  |  |

Select folder and press "OK".

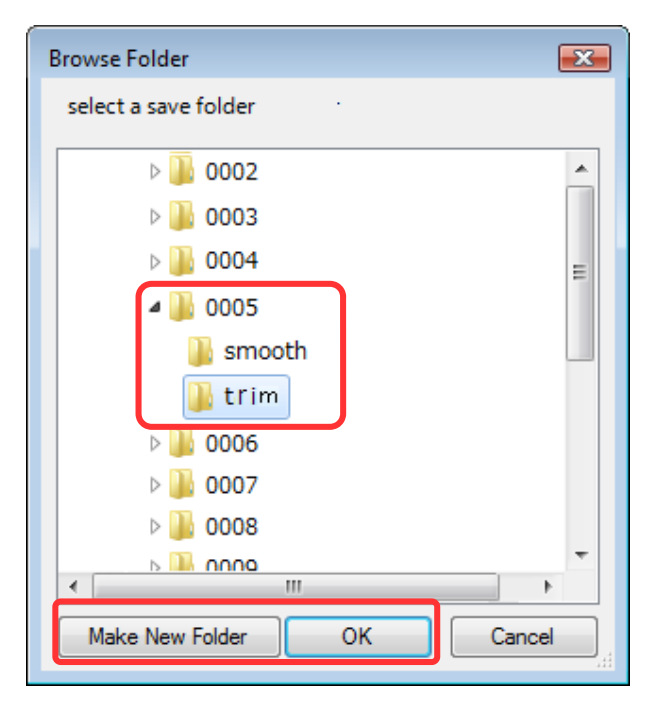

CT data is displayed by changed direction from reopened new sectional image sequences.

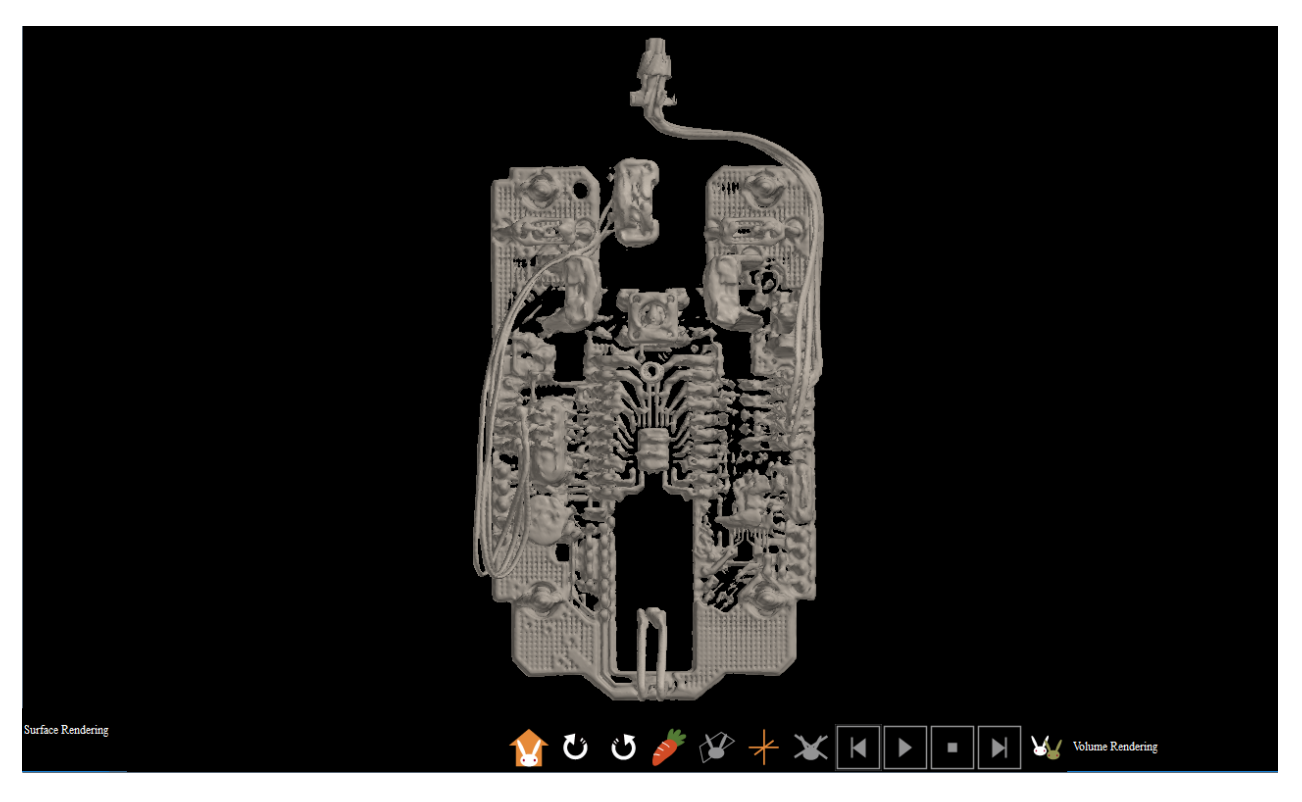